## **Adding Monitoring Partners**

#### What is a monitoring partner?

Someone who is added to your PPC project on the IMP

This person has access to the project and site profiles, can complete reports and see all information on the IMP

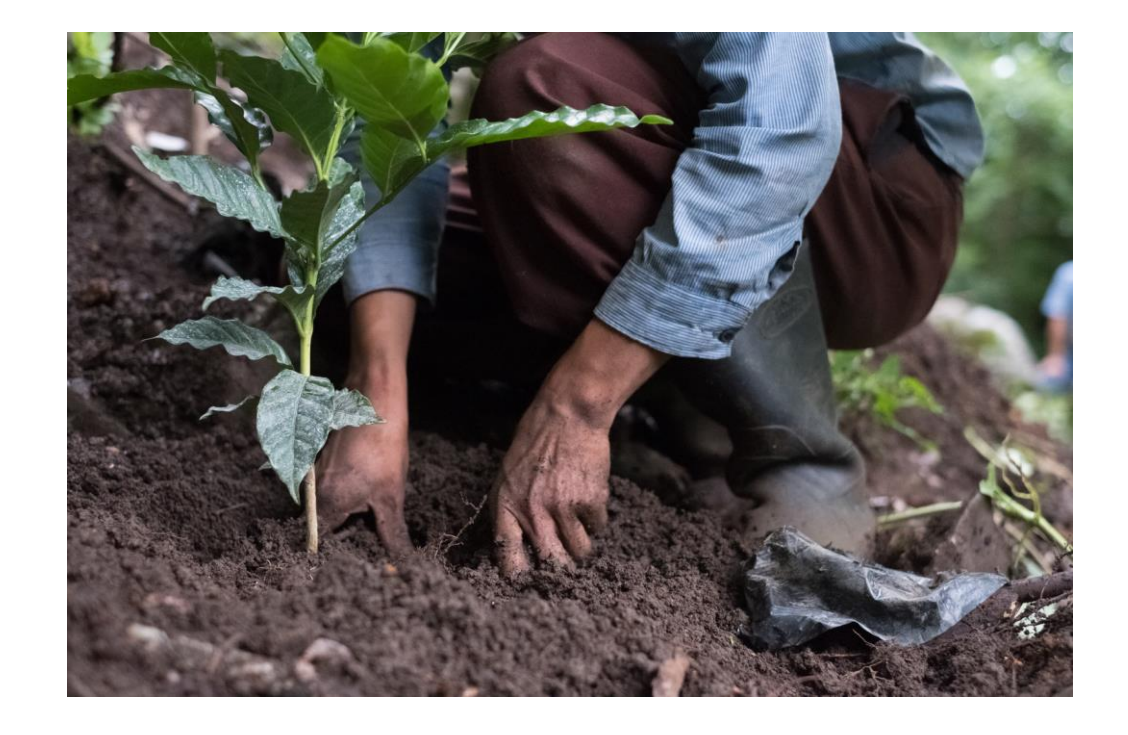

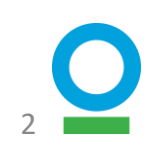

#### How to add a monitoring partner? Step 1 of 2 Add to your organization profile

(2) PROFILE () SON OUT (2) ENGLISH /

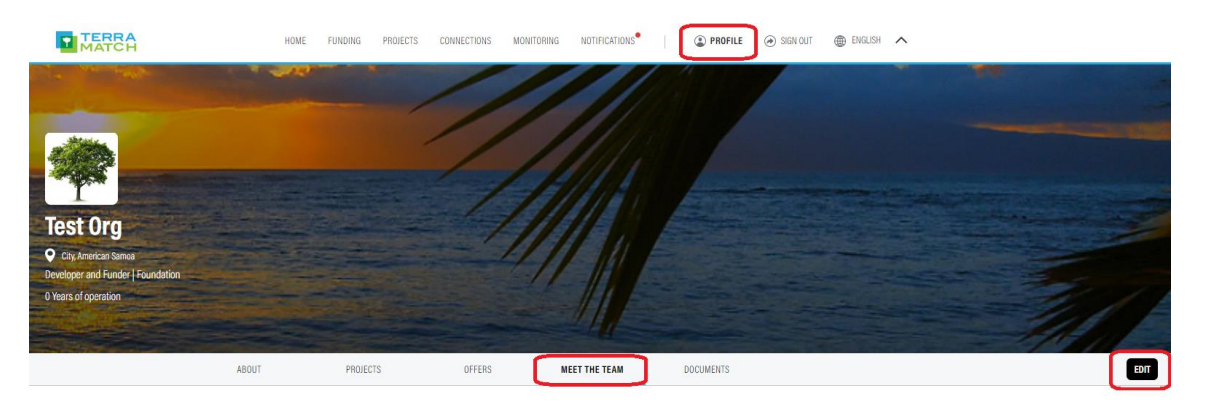

TERRA

Test Org

TF

TESTING FOUR **PPC Testing** 

Phone: 07111 12345

Email: testing+4@3sidedcube.com

#### Navigate to your organization profile

**Click 'Meet the Team'** 

**Select 'Edit' in the upper** righthand corner

#### Select 'Add Team Member'

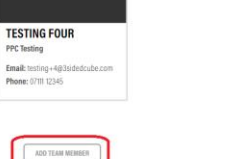

MEET THE TEAM

TF

PPC Testing

### How to add a monitoring partner? Step 1 of 2 Add to your organization profile

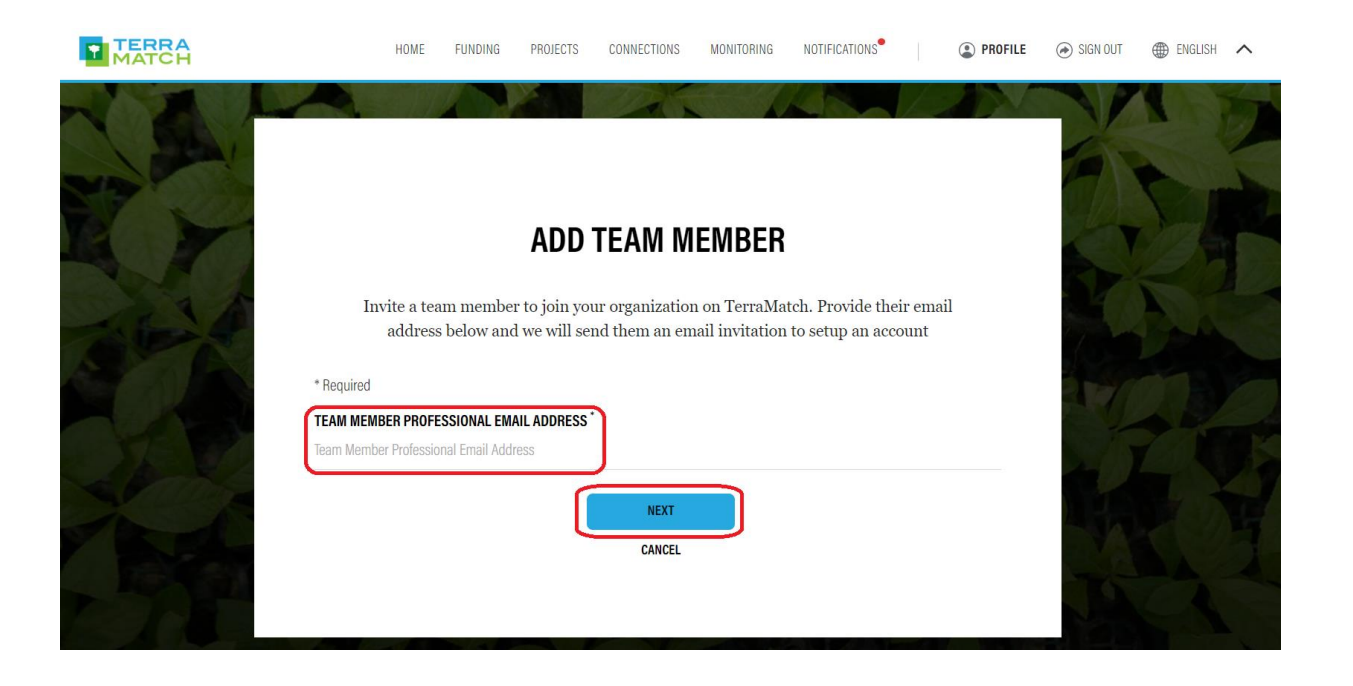

# Enter email of the monitoring partner

**Click 'Next'** 

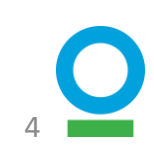

### How to add a monitoring partner? Step 1 of 2 Add to your organization profile

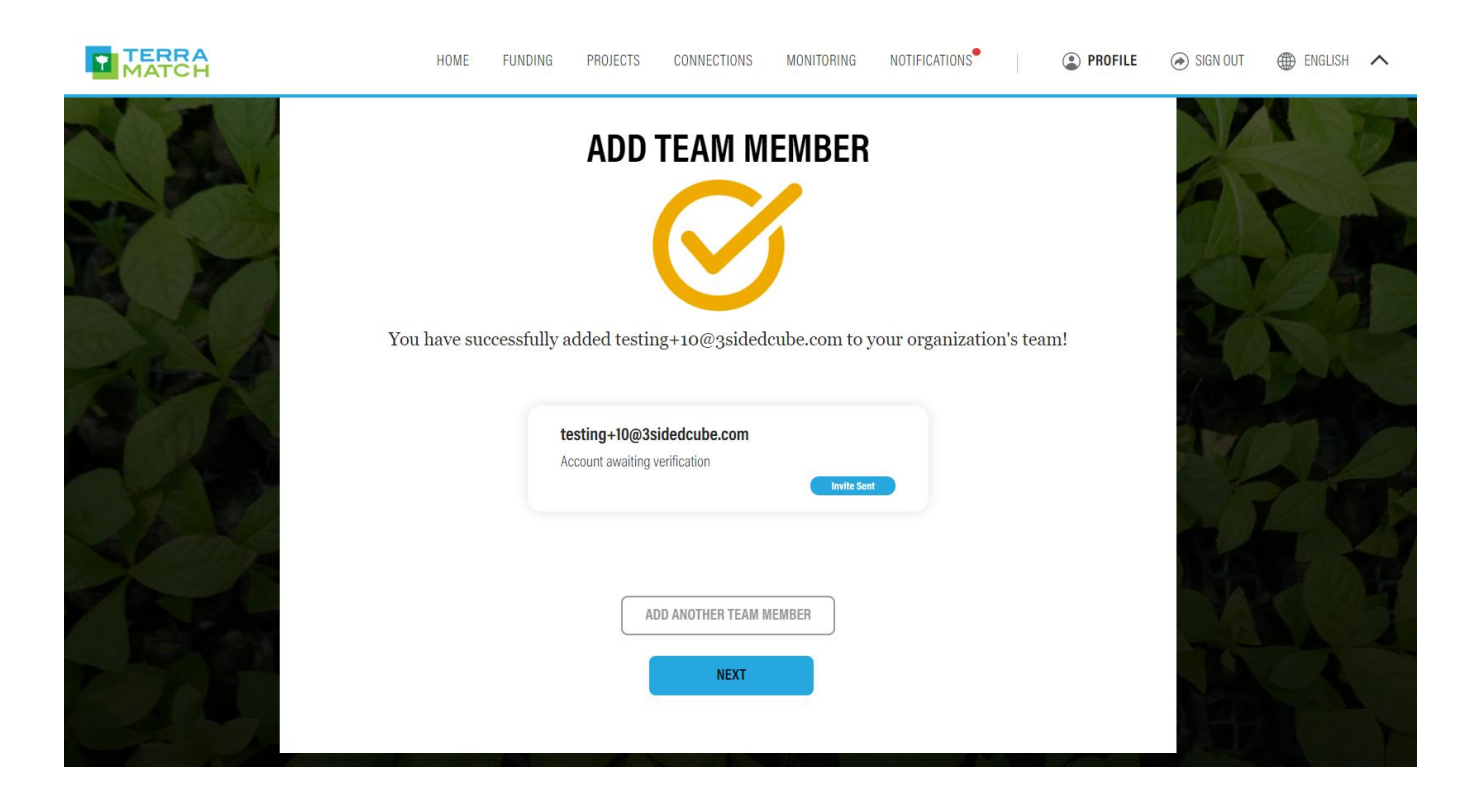

The monitoring partner will receive an email inviting them to the project

#### In that email, they should 'Accept Monitoring Invite'

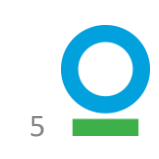

### How to add a monitoring partner? Step 2 of 2 Add the partner to the project

×

SUBMIT

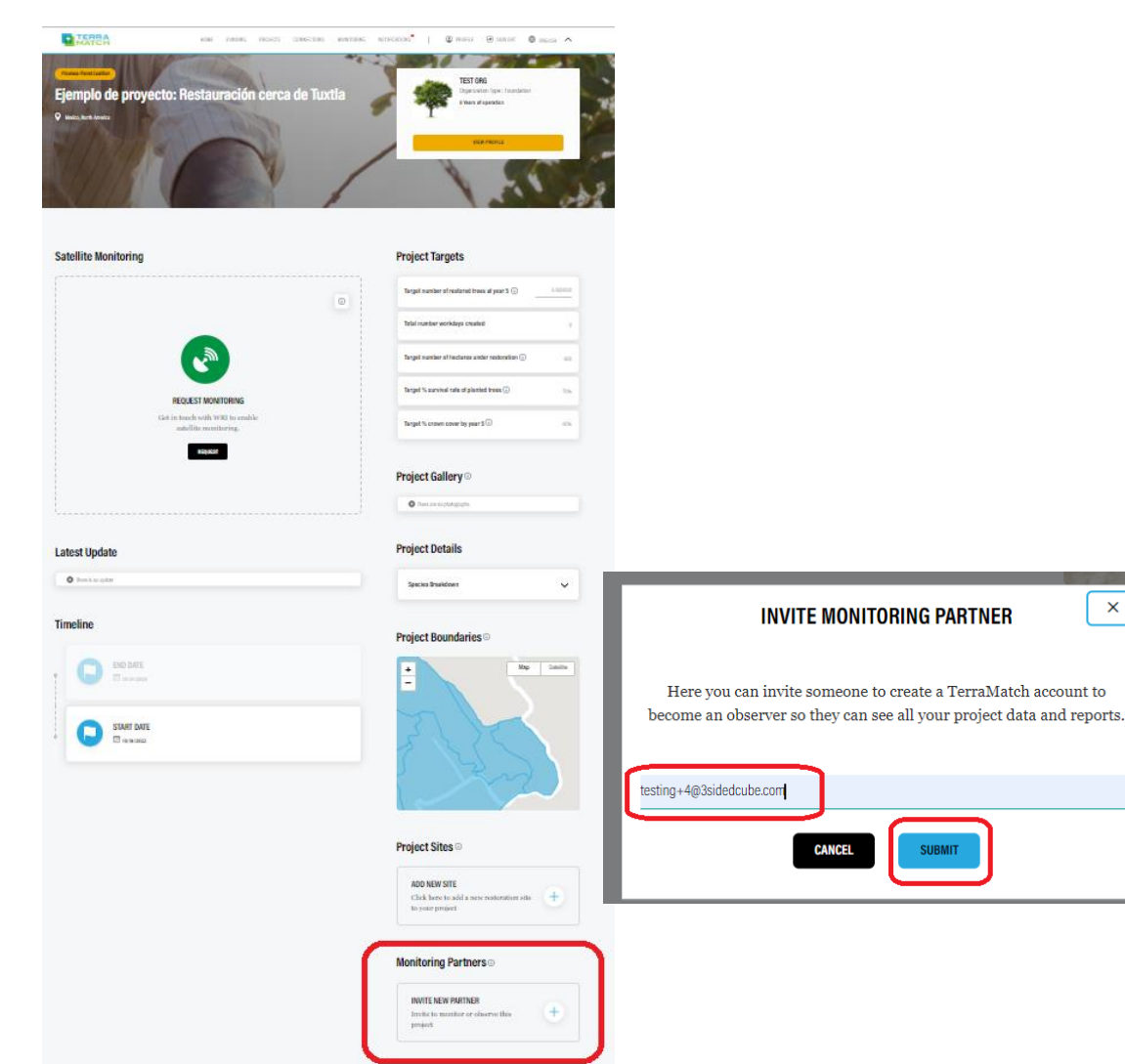

Navigate to your project profile page

Scroll down until you see 'Monitoring Partners' and 'Invite New Partner'

Click the '+' button

Enter the email of the monitoring partner and submit

The monitoring partner will receive and email and should accept the monitoring invite